# Extreme Wireless 802.11be

Wi-Fi 7 Indoor AP5020

#### Overview of AP5020

The AP5020 is a high-performance 802.11ax Wi-Fi 7E, 6 GHz, 5 GHz band, and 2.4 GHz band AP for high-density indoor environments. The AP supports IEEE 802.11ax Orthogonal Frequency-Division Multiple Access (OFDMA) multi-user access. It can be installed on a ceiling rail, on a non-standard ceiling, or on a wall.

Use these instructions as guidelines for mounting and connecting the AP5020 access point easily and safely. The AP5020 comes with the AH-ACC-BKT-AX-TB mounting bracket that can be used to mount the access point on flat t-bar ceiling grids and flat surfaces.

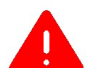

**Electrical Hazard:** Only qualified personnel should perform installation procedures.

# **Technical Specifications**

The AP5020 access point has the following features and specifications. For more information, see the AP5020 Data sheets <u>here</u>.

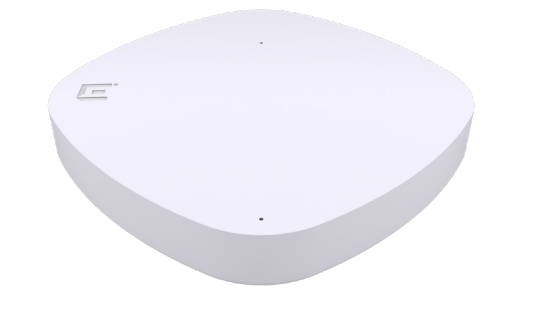

#### Fig. 1 AP520. Radios

- 3 radios (2.4GHz, 5 GHz and 6 GHz).

- 2 IoT radios (Thread, Zigbee®, Bluetooth 5.4 Low Energy, IEEE802.15.4).

# Ports

Two Ethernet ports with RJ45 connectors:

- 1 x 100/1,000/2,500/5,000/10,000Mbps auto-sensing link speed Ethernet port, PoE PD.

- 1 x 100/1,000/2,500/5,000 Mbps autosensing link speed Ethernet port, PoE PD in or 802.3af 15.4W PSE out mode (requires 802.3bt on Eth0).

#### One USB port:

- USB 2.0, Type A, 5V/400mA with with PoE 802.3at or 5V/1,000mA with PoE 802.3bt

# Security

- One Kensington security slot.

- Trusted Platform Module (TPM)

#### **Power Options**

- Power draw: 802.3at PoE: typical 21W, max. 25.5W (802.3at profile) without PoE out or USB

- Power draw: 802.3bt: max. 35W with 5W USB

- 12V/3A DC. DC power has priority when both DC and PoE power sources are available.

- PoE failover or optional PSE out supported
- With DC power in, USB 5W power is supported.

#### **Physical Dimensions**

- 10.16 in. x 10.16 in. x 1.62 in. (258mm x 258mm x 41mm).
- Weight: 3.57 lbs (1.62 kgs).

#### **Internal Antenna:**

- (4) Dual band 2.4 GHz and 5 GHz
- (4) Single band 6 GHz
- (2) 5 GHz/6 GHz sensor
- (3) IoT sensor

#### **Temperature:**

- Operating: 0°C to 50°C (32°F to 122°F).
- Storage: 0°C to 70°C (32°F to 158°F).
- Humidity: 0% to 95% (non-condensing).

#### Enclosure: Plastic Top, Aluminum Bottom.

Fig.2 AP520 Ports

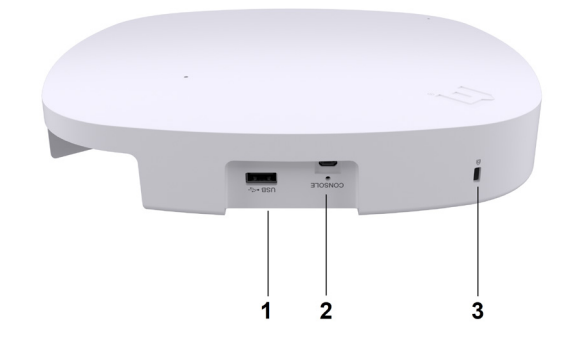

Table 1. AP5020 Ports and Connections

| ltem | Port                                                                                                    |
|------|----------------------------------------------------------------------------------------------------|
| 1    | USB 2.0 type A port, 5V/400mA with PoE<br>802.3at or 5V/1,000mA with PoE 802.3bt                                                                |
| 2    | Console port. The console port can only be used<br>with the Extreme Networks console cable. You<br>will damage the AP if you use another cable. |
| 3    | Kensington security slot                                                                                                    |

# Fig. 3 AP520 Ports

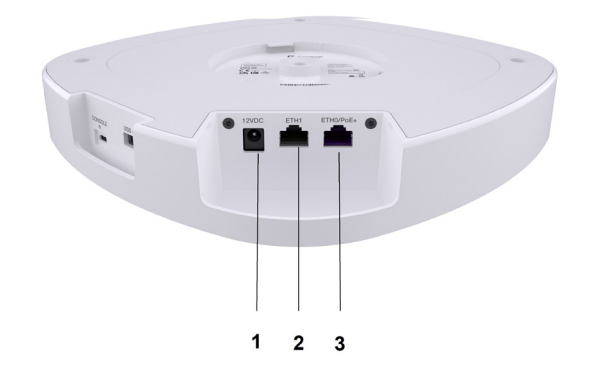

#### Table 2. AP5020 Ports and Connections

| Item |               | Port |
|------|---------------|------|
| 1    | 12VDC         |      |
| 2    | ETH1 port     |      |
| 3    | ETH0/PoE port |      |

## **AP5020 Box Contents**

Confirm that the following items shipped with your AP5020 before you begin the installation. If any items are damaged or missing, then contact your dealer.

# Table 3. AP5020 Box contents

| Quantity | Item                                   |
|----------|----------------------------------------|
| 1        | AP5020 Access point                    |
| 1        | AH-ACC-BKT-AX-TB mounting bracket      |
| 1        | Regulatory guide                       |
| 2        | Philips pan head wood screws           |
| 2        | Phillips head plastic screw-in anchors |

# Micro USB Console Port

Through the console port, you can make a serial connection between your management system and the access point.

Use the SKU ACC-WIFI-MICROUSB if you need to order the Micro USB cable. The console port can only be used with the Extreme Networks console cable. You will damage the AP if you use another cable.

# Status LED Activity Description

The AP5020 has one status light on top of the chassis. It shows operational states for power, firmware updates, Ethernet and wireless interface activity, and major alarms.

#### Table 4. ExtremeCloud® IQ LED Activity

| LED                     | Description                                                                                                    |
|-------------------------|----------------------------------------------------------------------------------------------------|
| Dark                    | Power is off.                                                                                                    |
| Solid white             | The device power is on and the AP is ready<br>to use.<br>The device has successfully established a<br>Control And Provisioning of Wireless Access<br>Points (CAPWAP) connection to Extreme-<br>Cloud IQ and is operating normally. |
| Slow-blinking<br>white  | The device has a CAPWAP connection to<br>ExtremeCloud IQ, but is operating on 802.3at<br>power instead of 802.3bt power.                                                                                                    |
| Solid amber:            | The device power is on and the access point<br>is in boot up mode, or is running without a<br>CAPWAP connection.                                                                                                    |
| Slow-blinking<br>amber: | The device has no CAPWAP connection to<br>ExtremeCloud IQ, and is operating on 802.3at<br>power instead of 802.3bt power.                                                                                                    |
| Fast-blinking<br>amber  | The device is updating its IQ Engine firm-<br>ware.                                                                                                    |

#### Table 5. ExtremeCloud IQ Controller Status LED Activity

| LED                    | Description                                                                                                    |
|------------------------|----------------------------------------------------------------------------------------------------|
| Dark:                  | Power is off or the AP is taken over by the controller. Configuration pushes down to AP from controller to turn off the LED. |
| Solid white            | The AP is starting up or is already taken over by the controller.                                                            |
| Slow-blinking<br>white | The AP is being taken over by the controller or has failed to be taken over by the control-ler.                              |

| LED                          | Description                                                                                      |
|------------------------------|--------------------------------------------------------------------------------------------------|
| Flashing<br>fading<br>white: | Configuration pushes down to AP from con-<br>troller helping the user<br>locate the AP by sight. |
| Solid amber                  | A firmware upgrade is occurring.                                                                 |
| Fast-blinking<br>amber       | The AP is acquiring the DHCP IP.                                                                 |

# **Connect a Power Supply**

If you require an external 12V DC power supply, you can plug the power cord into the power connector found on the back of the AP by the RJ-45 connector.

The LED on the top of the access point lights up white when you connect the power supply. For information see *ExtremeWireless Access Point* 

AP5020 Installation Guide.

# Position the Access Point before Installation

Line up the red dot on the access point and the bracket for ease of installation. The AP and bracket lock in place.

Fig. 4. AH-ACC-BKT-AX-TB bracket red dot

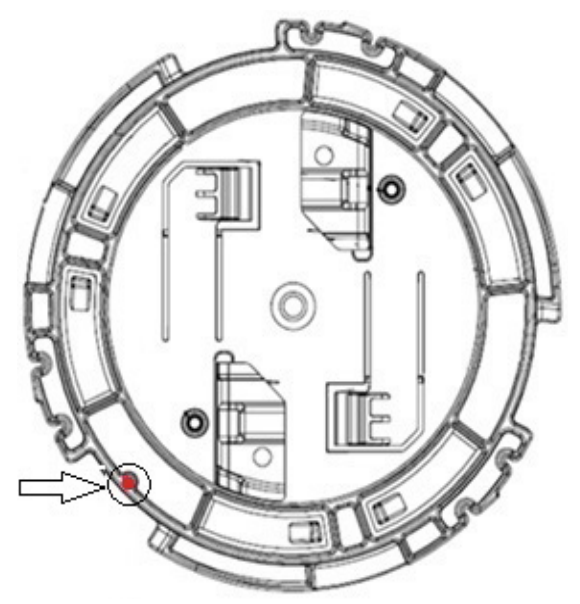

# Install the Access Point on a Standard Flat Ceiling Rail with Sculpted Ceiling Tiles

The AP ships with a mounting bracket for standard 15/16" (24mm) wide t-bars or 9/16" (14mm) wide t-bar rails. For nonstandard ceiling rail installations, see "Install the Access Point on a Non-standard Ceiling Grid or a Wall" on page 2.

- **1.** Remove the ceiling tiles.
- 2. Align the accessory on the ceiling rail so that the accessory metal hinges are almost parallel to the sides of the ceiling rail.
- **3.** Rotate the accessory clockwise until the metal hinges hook over the edge of the rail and the white tabs click in place.

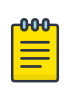

**Note:** The two white tabs on the back of the accessory hold the ceiling rail in place. Use your finger and to push and to unhook one side of the white tab if you want to remove the accessory from the ceiling rail.

- **4.** Attach the LAN cable ethernet plug to the appropriate Acces Point Ethernet receptacle.
- 5. Align the red dot on the back of the AP against the red dot on the bracket. The accessory has a circular tip that fits into the circular depression on the back of the access point.
- **6.** Press and rotate the access point 1/8th turn clockwise until it clicks into place on the accessory.
- 7. Attach the Cat6 RJ45 cable to the ETH0 or ETH1 port.
- 8. Replace the ceiling tiles.

Fig. 5. Standard Ceiling Rail installation

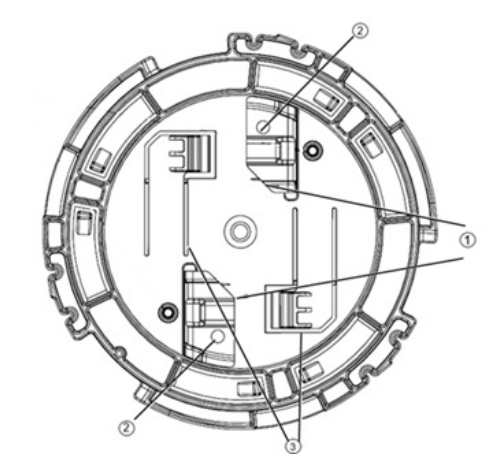

#### Table 6. AP5020 Standard Rail Components

| Callout | Description                                     |
|---------|-------------------------------------------------|
| 1       | Metal hinges on the AH-ACC-BKT-AX-TB<br>bracket |
| 2       | Mounting holes for wall mounting                |
| 3       | White tab on the AH-ACC-BKT-AX-TB bracket       |

# Install the Access Point on a Non-standard Ceiling Grid or a Wall

You can install the AP on a nonstandard ceiling grid using the following accessories:

#### Table 7. Non-standard ceiling grid and wall accessories

| Bracket part<br>number | Description                                                                                                    |
|------------------------|----------------------------------------------------------------------------------------------------|
| AH-ACC-BKT-AX-TB       | Mounting bracket for Prelude<br>ceilings (15/16 in. ceiling grid), Su-<br>prafine ceilings (9/16 in. flat ceiling<br>grid), and walls |
| AH-ACC-BKT-AX-IL       | Mounting bracket for Interlude<br>(9/16 wide T-bar with protrusion)<br>ceiling grid or t-bars.                                        |
| AH-ACC-BKT-AX-SL       | Mounting bracket for Silhouette<br>ceilings (ceiling grid with 1/8 in. or<br>1/4 in. bottom opening)                                  |
| ACC-BKT-AX-JB          | Junction box or wall mounting for indoor access points.                                                                               |
| ACC-BKT-AX-BEAM        | Beam mounting for indoor access points                                                                                                |
| AH-ACC-BKT-AX-WL       | Mounting bracket for direct-to-wall installations                                                                                     |

| Bracket part<br>number   | Description                                                                 |
|--------------------------|-----------------------------------------------------------------------------|
| AH-ACC-BKT-916-KIT       | Mounting kit for 9/16" wide t-bars.                                         |
| ACC-BKT-AX-WNG-<br>ADAPT | Adapter backet for cloud AP to<br>wing mounting plate<br>(#37201). 10 pack. |
| ACC-BKT-TB-NF.           | Mounting bracket for 15/16" wide t-bars.                                    |

Note: The default bracket for wall installation is the ACC-BKT-AX-TB bracket. One -TB bracket is included with the AP.

The AH-ACCBKT-AX-WL bracket is for users who already have the -WL brackets.

# Install the Access Point to a Wall with AH-ACC-BKT-AX-WL

#### Before you begin

You need the following items:

- One AP5020.
- Three M3.5 screws and three screw-in anchors, shipped with the -WL bracket.
- One AH-ACC-BKT-AX-TB or one AH-ACC-BKT-AX-WL bracket.

Use the AH-ACC-BKT-AX-WL bracket when you need a 1.25 inch space between the wall and the AP. If you want less space, than use the AH-ACC-BKT-AX-TB bracket that comes with the AP.

- 1. Using the -WL bracket as a template, mark and drill mounting holes on the wall.
- 2. Bring the LAN cable from the wall through the bracket hole. Align the cable before attaching the bracket to the wall.

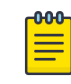

**Note:** A standard Ethernet cable can be used if you want the cable visible. A flat cable and a cable cap are required if you want to hide the Ethernet cable.

- 3. Attach the wall bracket to the wall using three M3.5 screws and three screw-in anchors.
- 4. Align the access point red dot against the three red dots on the -WL bracket.
- 5. Press and rotate the access point clockwise about one-sixth turn until it locks into place on the bracket.
- 6. Attach the network cable.

# Install the Access Point on a Silhouette Ceiling

## Before you begin

- You need the following items:
- · AP5020
- AH-ACC-BKT-AX-SL bracket.

You can mount the access point to a ceiling grid with 1/8 in. or 1/4 in. bottom opening.

**Note:** Silhouette is an Armstrong Ceiling Solutions name.

#### Table 8. AH-ACC-BKT-SL Bracket Components

| Callout | Description                                   |
|---------|-----------------------------------------------|
| 1       | Metal hinges on the AH-ACC-BKT-AX-SL bracket. |
| 2       | White tabs on the AH-ACC-BKT-AX-SL bracket.   |

#### Fig. 6. AH-ACC-BKT-AX-SL accessory bracket

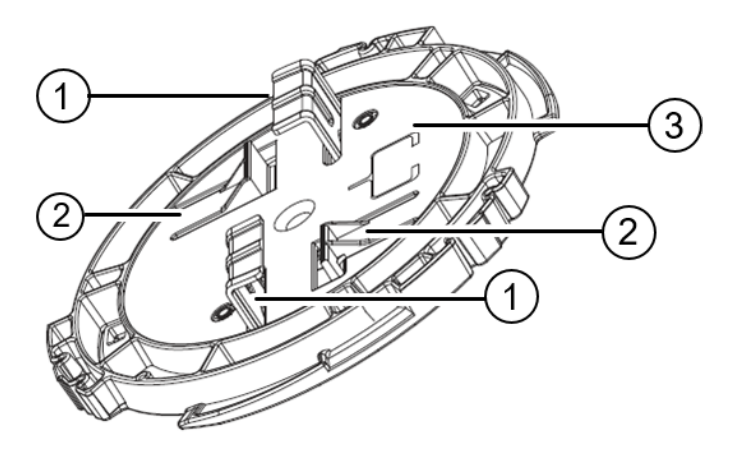

#### Description

- 3 Drawing of 1/8 in. or 1/4 in. ceiling grid.
- 1. Remove the ceiling tiles.
- 2. Place the bracket on the ceiling rail in such a way that the accessory metal hinges are almost perpendicular to the sides of the ceiling rail with the ceiling rail over the center hole.
- 3. Lightly push onto to the ceiling rail and rotate the accessory clockwise until the hinges hook over the edge of the rail and the white tabs click in place.

**Note:** There are two white tabs in the back of the bracket that holds on to the ceiling rail. Use your

finger to pull and unhook one side of the white tab if you want to remove the accessory from the ceiling rail. Gently rotate the bracket counterclockwise

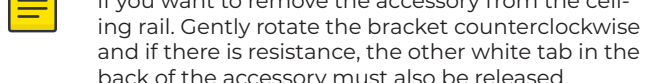

back of the accessory must also be released.4. Align the red dot on the back of the access point against the accessory bracket red dot.

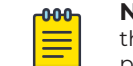

Callout

**Note:** The accessory has a circular tip that fits into the circular depression on the back of the access point.

- 5. Press and rotate the access point clockwise until it locks into place on the accessory.
- 6. Connect the network cable.
- 7. Replace the ceiling tiles.

# Install the Access Point on a Beam

# Before you begin

You need the following items:

- · AP5020
- ACC-BKT-AX-BEAM mounting bracket

Find a location that supports the following requirements:

- The beam must be able to support the AP in all environmental conditions.
- The beam must be flat.
- Beam attachment area is at least 0.5 in. (12.7mm) wide and as long as the access point's largest dimension.
- Beam mounting surface is at least 0.040 in. (1.0 mm) thick, but less than 0.650 in. (16.5mm) thick.

If you are installing the AP in a warehouse or other industrial environments, then you might have to install the AP on a beam instead of a ceiling.

- 1. Align the red dot on the AP with the red dot on the accessory bracket.
- 2. Insert the plastic part posts into the AP back recess.
- Push the AP onto the plastic part, and rotate the AP about one-sixth turn clockwise to make it lock in place.
  If you can turn or twist the AP, it was not locked in place properly. Remove the AP and attach it again
- until it locks in place. 4. Connect the network cable.
- Open the top screw as necessary and place the beam clip onto a beam. You must hold the AP when attaching the beam clip.
- 6. Tighten the beam clip top screw to a torque of 50 in-lbs.

# Install the Access Point to a 9/16th-inch T-bar Ceiling

# Before you begin

You need the following items:

- AP5020
- One AH-ACC-BKT-AX-TB accessory bracke if the t-bar bottom is flat
- One AH-ACC-BKT-AX-IL accessory bracket if there is a protrusion in the center of the t-bar bottom

You can mount the access point to a ceiling that has a 9/16 in. wide T-bar.

- 1. Remove the ceiling tiles.
- 2. Place the bracket on the ceiling rail in such a way that the accessory center is over the protrusion and the metal hinges are between perpendicular and about one-eighth of a turn from the sides of the ceiling rail.
- 3. Push up gently and rotate the bracket clockwise until the hinges hook over the edge of the rail and the white tabs click in place.

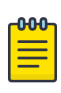

**Note:** There are two white tabs in the back of the bracket that holds on to the ceiling rail in place. Use your finger to pull and unhook one side of the white tab if you want to remove the accessory from the ceiling rail. Gently rotate the bracket counterclockwise and if there is resistance, the other white tab in the back of the accessory must also be released.

- 4. Gently rotate the bracket counterclockwise and if there is resistance, the other white tab in the back of the accessory must also be released.
- 5. Align the red dot on the back of the access point against the accessory bracket red dot.

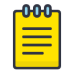

**Note:** The accessory has a circular tip that fits into the circular depression on the back of the access point.

- 6. Press and rotate the access point clockwise about one-sixth of a turn until it locks into place on the accessory bracket.
- 7. Connect the network cable.
- 8. Place the cable cover over the Ethernet cable.
- 9. Replace the ceiling tiles.

# Install the Access Point on a Junction Box

# Before you begin

You need the following items:

- AP5020.
- ACC-BKT-AX-JB for junction box mounting.

Install a access point to a junction box if you want to power the AP using an electrical connection.

The ACC-BKT-AX-JB accessory bracket is used when you need to install the access point on an indoor junction box. The ACC-BKT-AX-JB has two parts:

- A metal part that attaches to the junction box.
- A plastic part that attaches to the metal part and the access point.
- 1. Align the red dot on the back of the access point against the red dot on the plastic part.
- 2. Push the access point onto the plastic part and turn it clockwise until you hear it lock in place.
- 3. Insert the RJ45 cable connector to the Ethernet connector on the access point.

# Secure the Access Point after Installation (Optional)

#### Before you begin

You will need a Kensington security lock.

Secure the access point from damage or theft. The AP's security is determined by the cable attachment or the radome breaking.

- 1. Securely attach the free end of the Kensington lock cable near the AP.
- 2. Unlock the Kensington lock.
- 3. Insert the rectangular lock end into the Kensington security slot on the AP.
- 4. Lock the Kensington lock.

Fig. 7. Kensington Security Slot

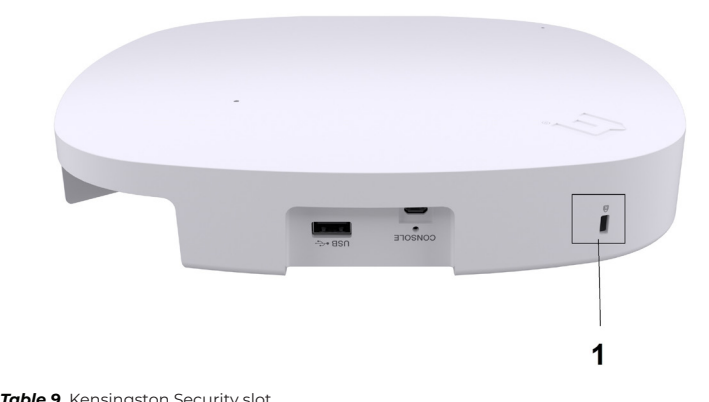

| <b>The second second se</b> |                           |
|----------------------------------------------------------------------------------------------------|---------------------------|
| Callout                                                                                                    | Item                      |
| 1                                                                                                    | Kensingston Security slot |

Legal

# Legal Notices

Extreme Networks, Inc. reserves the right to make changes in specifications and other information contained in this document and its website without prior notice. The reader should in all cases consult representatives of Extreme Networks to determine whether any such changes have been made. The hardware, firmware, software or any specifications described or referred to in this document are subject to change without notice.

# Trademarks

Extreme Networks and the Extreme Networks logo are trademarks or registered trademarks of Extreme Networks, Inc. in the United States and/or other countries.

All other names (including any product names) mentioned in this document are the property of their respective owners and may be trademarks or registered trademarks of their respective companies/owners. For additional information on Extreme Networks trademarks, see:

www.extremenetworks.com/company/legal/trademarks/

# Downloads

Commission, monitor, and troubleshoot devices easily with **ExtremeCloud IQ** Companion Mobile Application (supported on iOS and Android).

If you need to manually download the applications, then you can use the URLs below.

- ExtremeCloud IQ Companion Mobile: Application Onboarding: <u>https://extremecloudiq.</u> <u>com/login</u>
- ExtremeCloud IQ Companion Android Mobile Application : <u>https://play.google.com/store/apps/</u> details?id=com.extremenetworks.xiqmobileapp
- ExtremeCloud IQ Companion iOS Mobile Application: <u>https://apps.apple.com/us/app/</u> <u>extremecloud-iq-companion/id1526789768</u>

# **Documentation**

You can find documentation for all of your Extreme Networks products at the Extreme documentation portal at <u>https://supportdocs.extremenetworks.</u> <u>com/support/documentation/</u>.

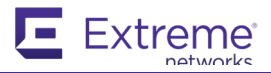

# Extreme Wireless Access Point

QUICK INSTALLATION AP5020

#### Scan to Download the ExtremeCloud IQ Companion Mobile Application

Commission, monitor, and troubleshoot devices easily with ExtremeCloud IQ Companion Mobile Application (supported on iOS and Android).

Use your mobile device camera to scan the serial number, capture installation images, assign or change device location, and network policy. The ExtremeCloud IQ Companion Mobile Application enables you to access the device CLI for troubleshooting and view device and client status.

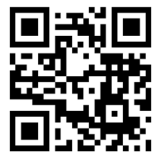

**ExtremeCloud IQ** Companion Android Mobile Application

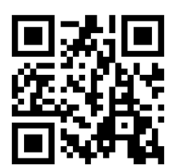

**ExtremeCloud IQ** Companion iOS Mobile Application

# **Scan for Product Support Details**

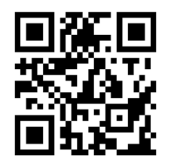

**ExtremeCloud IQ** Companion Mobile Application Onboarding

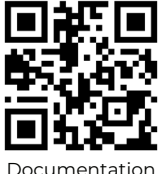

Documentation

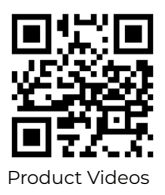